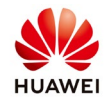

## **Upgrade SUN2000 inverters through SmartLogger**

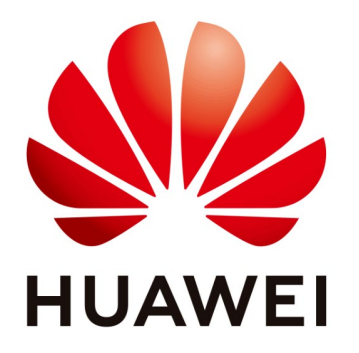

## Huawei Technologies Co. Ltd.

| Version | Created by       | Date       | Remarks                 |
|---------|------------------|------------|-------------------------|
| 02      | Huawei e84081311 | 22.10.2018 | Initial version created |

The information in this document may contain predictive statements including, without limitation, statements regarding the future financial and operating results, future product portfolio, new technology, etc. There are a number of factors that could cause actual results and developments to differ materially from those expressed or implied in the predictive statements. Therefore, such information is provided for reference purpose only and constitutes neither an offer nor an acceptance. Huawei may change the information at any time without notice.

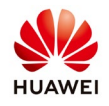

This document describe the process how to upgrade the SUN2000 inverters through Smartlogger1000&2000

**Step 1.** Log in to the WebUI, specify the user name (**Advanced User** or **Special User**) and password (factory default: **Changeme**), select a language, and then click **Log In**.

| HUAWEI    |                 | SmartLogger1000 |
|-----------|-----------------|-----------------|
|           | Enspire         |                 |
| Language  | English 🗸 🗸     |                 |
| User Name | Advanced User 👻 |                 |
| Password  | Ô               |                 |
|           | Log In Reset    |                 |
|           |                 |                 |

Step 2. On the home page, choose Maintenance→Firmware Upgrade and select Single Upgrade.

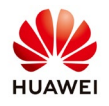

|                                                                             | 00     | rer view    | wonitoring Query | Settings             | anance         |                    |                   |                  |
|-----------------------------------------------------------------------------|--------|-------------|------------------|----------------------|----------------|--------------------|-------------------|------------------|
| rmware Upgrade                                                              | Single | Upgrade 🔘 I | Batch Upgrade    |                      |                |                    |                   |                  |
| roduct Information                                                          |        |             |                  | Select an upgrade fi | le:            | Browse Upload      | d                 |                  |
| ecurity Settings                                                            |        | No.         | Device           |                      | Devices Status | Curr. ver.         | Target ver.       | Upgrade Progress |
| rstem Reset                                                                 |        | 1           | Logger(Local)    |                      | •              | V100R001C00SPC002T | NA                |                  |
| evice Log                                                                   |        | 2           | 50KTL(COM3-1)    |                      | •              | V200R001C00SPC101  | V200R001C00SPC102 |                  |
| e Test                                                                      |        | 3           | 50KTL(COM3-2)    |                      | •              | V200R001C00SPC101  | V200R001C00SPC102 |                  |
|                                                                             |        | 4           | 50KTL(COM3-3)    |                      | •              | V200R001C00SPC101  | V200R001C00SPC102 |                  |
| nspection                                                                   |        |             |                  |                      |                |                    |                   |                  |
| Connect Device<br>Device Name<br>Export Param.                              | -      |             |                  |                      |                |                    |                   |                  |
| Connect Device<br>Device Name<br>Export Param.<br>Alarm Reset<br>Modbus TCP |        |             |                  |                      |                |                    |                   |                  |
| Connect Device<br>Device Name<br>Export Param.<br>Alarm Reset<br>Modbus TCP |        |             |                  |                      |                |                    |                   |                  |
| Connect Device<br>Device Name<br>Export Param.<br>Narm Reset<br>Modbus TCP  |        |             |                  |                      |                |                    |                   |                  |
| Connect Device<br>Device Name<br>Export Param.<br>Alarm Reset<br>Modbus TCP |        |             |                  |                      |                |                    |                   |                  |
| Connect Device<br>Device Name<br>Export Param.<br>Nam Resot<br>Modbus TCP   |        |             |                  |                      |                |                    |                   |                  |
| Connect Device<br>Device Name<br>Export Param.<br>Nam Reset<br>Modbus TCP   |        |             |                  |                      |                |                    |                   |                  |
| ionnect Device<br>levice Name<br>xport Param.<br>Jarm Reset<br>Aodbus TCP   |        |             |                  |                      |                |                    |                   |                  |
| onnect Device<br>evice Name<br>xport Param.<br>larm Reset<br>todbus TCP     |        |             |                  |                      |                |                    |                   |                  |
| Connect Device<br>Device Name<br>Export Param.<br>Alarm Reset<br>Modbus TCP |        |             |                  |                      |                |                    |                   |                  |

**Step 3.** On the **Firmware Upgrade** page, click **Browse**, go to the path where the upgrade package is stored, and select the upgrade package. Then, click **Open** and then **Upload**.

The SUN2000 upgrade package name extension is .zip. An example package name is: **SUN2000V200R001C00SPC102\_package.zip**.

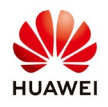

| irmware Upgrade    | <ul> <li>Single</li> </ul> | Upgrade 🕐 Batch Upgrade | e -                      |                     |                    |                  |            |          |
|--------------------|----------------------------|-------------------------|--------------------------|---------------------|--------------------|------------------|------------|----------|
| roduct Information |                            |                         | Select an upgra          | de file:            | Browse Uploa       | d I              |            |          |
| ecurity Settings   | 8                          | No. Device              |                          | Devices Status      | Curr. ver.         | Target ver.      | Upgrade Pr | rogress  |
| ystem Reset        | 13                         | 1 Logger(Lo             | ocal)                    | •                   | V100R001C00SPC002T | NA               |            |          |
| evice Log          |                            | 2 50KTL(CC              | DM3-1)                   |                     | V200R001C00SPC101  | V200R001C005P    | PC102      |          |
|                    | 13                         | 3 50KTL(CC              | DM3-2)                   | •                   | V200R001C00SPC101  | V200R001C00SP    | PC102      |          |
| ite Test           |                            | 4 50KTL(CC              | (M3-3)                   | •                   | V200R001C00SPC101  | V200R001C00SP    | PC102      |          |
| Spot-check         |                            |                         |                          |                     |                    |                  |            |          |
| Inspection         |                            | Choose File to Upload   |                          |                     |                    |                  |            |          |
| evice Mgmt.        |                            | Comp + Comp             | uter 🕨 DataCenter (D:) 🕨 |                     | + 4y Search D      | lataCenter (D:)  | 2          |          |
| Connect Device     |                            | Omanize • New fo        | lder                     |                     |                    |                  | 0          |          |
| Device Name        |                            |                         | Name                     | Data modifie        | d Tune             | Cite             |            |          |
| Evport Param       | 1                          | Favorites               | logger int mor cmd eman  | Date mounte         | 2015/10/21 10/54   | FMAR VIE         |            |          |
|                    |                            | Downloads               | SUN2000V100R001C00SPC01  | 0_udisk_package.zip | 2013/11/26 14:15   | WinRAR ZIP arch  |            |          |
| Alarm Reset        |                            | E Recent Places         | SUN2000V100R001C00SPC01  | 3_udisk_package.zip | 2014/8/19 20:31    | WinRAR ZIP arch  |            |          |
| Modbus TCP         |                            |                         | SUN2000V100R001C00SPC01  | 7_udisk_package.zip | 2015/1/8 14:52     | WinRAR ZIP arch  |            |          |
|                    |                            | E Desktop               | SUN2000V100R001C11SPC40  | 7_udisk_package.zip | 2015/1/8 12:38     | WinRAR ZIP arch- |            |          |
|                    |                            | Libraries               | SUN2000V100R001C11SPC40  | 9_package.zip       | 2015/4/28 9:48     | WinRAR ZIP arch  |            |          |
|                    |                            | Documents               | SUN2000V100R001C81SPC10  | 1_package_zip       | 2015/7/7 9:03      | WinRAR ZIP arch  |            |          |
|                    |                            | Music                   | SUN2000V100R001C81SPC10  | 2_package_zip       | 2015/7/20 17:49    | WinRAR ZIP arch  | (m)        |          |
|                    |                            | Pictures                |                          | 3_package.zip       | 2015/9/14 5941     | WinKAR ZIP arch  |            |          |
|                    |                            | Videos                  | SUN2000V200R001C00SPC10  | 1 packagezip        | 2015/7/25 10:21    | MinPAR ZIP arch  |            |          |
|                    |                            | Songdan (Imany)         | SUN2000V200R001C00SPC10  | 2 package zin       | 2015/8/4 17-10     | WinRor ZIP arch  |            |          |
|                    |                            | Network                 | SUN2000/2008001C02 pack  | age zip             | 2015/7/15 10:35    | WinRAR ZIP arch  |            |          |
|                    |                            | Control Panel           | SUN2000V200R001C91 pack  | age_zip             | 2015/8/20 18:21    | WinRAR ZIP arch  |            |          |
|                    | •                          | Recycle Bin             |                          |                     |                    |                  | -          |          |
|                    | Upgrad                     | le                      |                          |                     | ANTI-              | *                | •          | abte car |

## In the displayed dialog box, click **OK**.

| Ensoire                  |          |             |                       |                                    |                       |                            | English College                   |
|--------------------------|----------|-------------|-----------------------|------------------------------------|-----------------------|----------------------------|-----------------------------------|
|                          |          | Iver View   | Monitoring Query Sett | ings Maintenance                   |                       |                            |                                   |
| Firmware Upgrade         | © Single | e Upgrade O | Batch Upgrade         |                                    |                       |                            |                                   |
| Product Information      |          |             | Sele                  | ect an upgrade file: C:\Users\w001 | 194141' Browse_ Uploa | d                          |                                   |
| Security Settings        | 13       | No.         | Device                | Devices Status                     | Curr. ver.            | Target ver.                | Upgrade Progress 0                |
| System Reset             | 10       | 1           | Logger(Local)         | •                                  | V100R001C005PC002T    | NA                         |                                   |
| Device Log               | 12       | 2           | 50KTL(COM3-1)         | •                                  | V200R001C00SPC101     | V200R001C00SPC102          |                                   |
|                          |          | 3           | SOKTL(COM3-2)         | •                                  | V200R001C00SPC101     | V200R001C00SPC102          |                                   |
|                          | 15       | 4           | 50KTL(COM3-3)         | 0                                  | V200R001C00SPC101     | V200R001C00SPC102          |                                   |
|                          |          |             |                       |                                    |                       |                            |                                   |
| Device Mgmt.             |          |             | (m                    | er han feam webnings               | ก                     |                            |                                   |
|                          |          |             | me                    | ssage nom webpage                  |                       |                            |                                   |
|                          |          |             |                       | Uploaded successfully.             |                       |                            |                                   |
|                          |          |             |                       |                                    | **                    |                            |                                   |
|                          |          |             |                       |                                    |                       |                            |                                   |
|                          |          |             |                       | ОК                                 |                       |                            |                                   |
|                          |          |             |                       |                                    | -                     |                            |                                   |
|                          |          |             |                       |                                    |                       |                            |                                   |
|                          |          |             |                       |                                    |                       |                            |                                   |
|                          |          |             |                       |                                    |                       |                            |                                   |
|                          |          |             |                       |                                    |                       |                            |                                   |
|                          |          |             |                       |                                    |                       |                            |                                   |
|                          |          |             |                       |                                    |                       |                            |                                   |
|                          |          |             |                       |                                    |                       |                            |                                   |
|                          | -        |             |                       | 811                                |                       |                            |                                   |
|                          | Upgra    |             |                       |                                    |                       |                            |                                   |
| It Time 2015-10-23 13:47 |          |             |                       |                                    | ॳ Copyrigh            | t C Huawei Technologies Co | , Ltd. 2015. All rights reserved. |

After the upgrade package is uploaded, the version number of the upgrade package

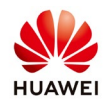

## is displayed.

| r a power system        | _      | _           |               |          | _           |                |                    |                              | English v 🔞                    | )   |
|-------------------------|--------|-------------|---------------|----------|-------------|----------------|--------------------|------------------------------|--------------------------------|-----|
| Enspire                 |        | ver View    | Monitoring    | Query Se | ettings     | Maintenance    |                    |                              |                                | 0   |
| Firmware Upgrade        | Single | e Upgrade 🤇 | Batch Upgrade |          |             |                |                    |                              |                                |     |
| Product Information     |        |             |               | s        | elect an up | grade file:    | Browse Uploa       | d                            |                                |     |
| Security Settings       | 10     | No.         | Device        |          |             | Devices Status | Curr. ver.         | Target ver.                  | Upgrade Progress               | c   |
| System Reset            | 8      | 1           | Logger(Loca   | al)      |             | •              | V100R001C00SPC002T | NA                           |                                |     |
| Device Log              | 8      | 2           | 50KTL(CON     | 13-1)    |             | •              | V200R001C00SPC101  | V200R001C00SPC102            |                                |     |
| Site Test               | 13     | 3           | 50KTL(CON     | 13-2)    |             | •              | V200R001C00SPC101  | V200R001C00SPC102            |                                |     |
| Spot-check              | -      | 4           | 50KTL(CON     | 13-3)    |             | •              | V200R001C00SPC101  | V200R001C00SPC102            |                                |     |
| Inspection              |        |             |               |          |             |                |                    | L                            |                                |     |
| Device Mamt.            |        |             |               |          |             |                |                    |                              |                                |     |
| Connect Device          |        |             |               |          |             |                |                    |                              |                                |     |
| Device Name             | 1      |             |               |          |             |                |                    |                              |                                |     |
| Export Param.           | 1      |             |               |          |             |                |                    |                              |                                |     |
| Alarm Reset             |        |             |               |          |             |                |                    |                              |                                |     |
| Modbus TCP              |        |             |               |          |             |                |                    |                              |                                |     |
|                         |        |             |               |          |             |                |                    |                              |                                |     |
|                         |        |             |               |          |             |                |                    |                              |                                |     |
|                         |        |             |               |          |             |                |                    |                              |                                |     |
|                         |        |             |               |          |             |                |                    |                              |                                |     |
|                         |        |             |               |          |             |                |                    |                              |                                |     |
|                         |        |             |               |          |             |                |                    |                              |                                |     |
|                         |        |             |               |          |             |                |                    |                              |                                |     |
|                         |        |             |               |          |             |                |                    |                              |                                |     |
|                         |        |             |               |          |             |                |                    |                              |                                |     |
|                         | Upgrad | de          |               |          | 10          |                |                    |                              |                                | -   |
| I Time 2015-10-23 13:48 |        |             |               |          |             |                | 👋 Copyrigi         | it © Huawei Technologies Co. | , Ltd. 2015. All rights reserv | ed. |

Step 4. Select the device to be upgraded and click Upgrade.

If, you want to upgrade all the inverters in the same time you need to select Batch upgrade.

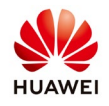

| <b>D</b> |   |  |
|----------|---|--|
| РП       | n |  |
|          | ~ |  |

| Enspire                 |        | ver View  | Monitorios Quant Cott | Malatananza          |                    | -                           | English v 🛈 🕞                     |
|-------------------------|--------|-----------|-----------------------|----------------------|--------------------|-----------------------------|-----------------------------------|
| • Firmware Upgrade      | Single | Upgrade O | Batch Upgrade         | Maintenance          |                    |                             |                                   |
| Product Information     |        |           | Sele                  | ect an upgrade file: | Browse             | 1                           |                                   |
| Security Settings       |        | No.       | Device                | Devices Status       | Curr. ver.         | Target ver.                 | Upgrade Progress                  |
| System Reset            |        | 1         | Logger(Local)         | •                    | V100R001C00SPC002T | NA                          |                                   |
| Device Log              |        | 2         | 50KTL(COM3-1)         | •                    | V200R001C00SPC101  | V200R001C00SPC102           |                                   |
| - Site Test             |        | 3         | 50KTL(COM3-2)         | •                    | V200R001C00SPC101  | V200R001C00SPC102           |                                   |
| Snot check              |        | 4         | 50KTL(COM3-3)         | •                    | V200R001C00SPC101  | V200R001C00SPC102           |                                   |
| Inspection              |        |           |                       |                      |                    |                             |                                   |
| - Device Mamt           |        |           |                       |                      |                    |                             |                                   |
| Connect Davice          |        |           |                       |                      |                    |                             |                                   |
| Device Name             | 1      |           |                       |                      |                    |                             |                                   |
| Export Param.           | 1      |           |                       |                      |                    |                             |                                   |
| Alarm Reset             |        |           |                       |                      |                    |                             |                                   |
| Modbus TCP              |        |           |                       |                      |                    |                             |                                   |
|                         |        |           |                       |                      |                    |                             |                                   |
|                         |        |           |                       |                      |                    |                             |                                   |
|                         |        |           |                       |                      |                    |                             |                                   |
|                         |        |           |                       |                      |                    |                             |                                   |
|                         |        |           |                       |                      |                    |                             |                                   |
|                         |        |           |                       |                      |                    |                             |                                   |
|                         |        |           |                       |                      |                    |                             |                                   |
|                         |        |           |                       |                      |                    |                             |                                   |
|                         |        |           |                       |                      |                    |                             |                                   |
|                         | Upgrad | le        |                       | TT                   |                    |                             |                                   |
| 1 Time 2015-10-23 13:49 |        |           |                       |                      | 👋 Copyrigh         | it © Huawei Technologies Co | , Ltd. 2015. All rights reserved. |

Step 5. Check the upgrade progress. The progress bar displays the upgrade progress.

| <b>E</b> nspire                       |                            | or View   | Maniforing Quant Sat | Maintonanco           |                    |                            | English · () E               |
|---------------------------------------|----------------------------|-----------|----------------------|-----------------------|--------------------|----------------------------|------------------------------|
| • Firmware Upgrade                    | <ul> <li>Single</li> </ul> | Upgrade 💿 | Batch Upgrade        | indiricentarice       |                    |                            |                              |
| Product Information                   |                            |           | Se                   | lect an upgrade file: | Browse             |                            |                              |
| <ul> <li>Security Settings</li> </ul> | 8                          | No.       | Device               | Devices Status        | Curr. ver.         | Target ver.                | Upgrade Progress (           |
| <ul> <li>System Reset</li> </ul>      |                            | 1         | Logger(Local)        | ¥                     | V100R001C00SPC002T | NA                         |                              |
| Device Log                            |                            | 2         | 50KTL(COM3-1)        | •                     | V200R001C00SPC101  | V200R001C00SPC102          | 0%                           |
| Ch. T                                 |                            | 3         | 50KTL(COM3-2)        | •                     | V200R001C00SPC101  | V200R001C00SPC102          |                              |
| u one rest                            | 8                          | 4         | 50KTL(COM3-3)        | ۰.                    | V200R001C00SPC101  | V200R001C00SPC102          |                              |
|                                       |                            |           |                      |                       |                    |                            |                              |
| Inspection                            |                            |           |                      |                       |                    |                            |                              |
| - Device Mgmt.                        |                            |           |                      |                       |                    |                            |                              |
|                                       | 4                          |           |                      |                       |                    |                            |                              |
|                                       |                            |           |                      |                       |                    |                            |                              |
|                                       |                            |           |                      |                       |                    |                            |                              |
|                                       |                            |           |                      |                       |                    |                            |                              |
|                                       |                            |           |                      |                       |                    |                            |                              |
|                                       |                            |           |                      |                       |                    |                            |                              |
|                                       |                            |           |                      |                       |                    |                            |                              |
|                                       |                            |           |                      |                       |                    |                            |                              |
|                                       |                            |           |                      |                       |                    |                            |                              |
|                                       |                            |           |                      |                       |                    |                            |                              |
|                                       |                            |           |                      |                       |                    |                            |                              |
|                                       |                            |           |                      |                       |                    |                            |                              |
|                                       |                            |           |                      |                       |                    |                            |                              |
|                                       |                            |           |                      |                       |                    |                            |                              |
|                                       | •                          |           |                      | m                     |                    |                            | ,                            |
| It Time 2015.10.22.12:50              | upgrade                    |           |                      |                       | All Convict        | t @ Huauni Tachnalagias Ca | 1td 2015 All rights received |

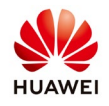

**Step 6.** After the upgrade is complete, the upgrade result is displayed in the **Current Status** column.

| Enspire             | -      | 15      |               |                         |                      |                  | English   | - @P          |
|---------------------|--------|---------|---------------|-------------------------|----------------------|------------------|-----------|---------------|
| • Firmware Upgrade  | Single | Upgrade | Batch Upgrade | Sectings Maintenance    |                      | _                |           |               |
| Product Information | 1      |         |               | Select an upgrade file: | Browse               | Upload           |           |               |
| Security Settings   | 23     | No.     | Device        | Devic                   | es Status Curr. ver. | Target ve        | r. Upg    | rade Progress |
| System Reset        |        | 1       | Logger(Local) | •                       | V100R001C00          | SPC002T NA       |           |               |
| Device Log          | 1      | 2       | 50KTL(COM3-1) | •                       | V200R001C00          | OSPC101 V200R001 | C00SPC102 | 100%          |
| Site Test           | 8      | 3       | 50KTL(COM3-2) | •                       | V200R001C00          | SPC101 V200R001  | C00SPC102 |               |
|                     |        | 4       | 50KTL(COM3-3) | •                       | V200R001C00          | OSPC101 V200R001 | C00SPC102 |               |
|                     |        |         |               |                         |                      |                  |           |               |
| Device Momt         |        |         |               |                         |                      |                  |           |               |
|                     |        |         |               |                         |                      |                  |           |               |
|                     | 1      |         |               |                         |                      |                  |           |               |
|                     |        |         |               |                         |                      |                  |           |               |
|                     |        |         |               |                         |                      |                  |           |               |
| Modbus TCP          |        |         |               |                         |                      |                  |           |               |
|                     |        |         |               |                         |                      |                  |           |               |
|                     |        |         |               |                         |                      |                  |           |               |
|                     |        |         |               |                         |                      |                  |           |               |
|                     |        |         |               |                         |                      |                  |           |               |
|                     |        |         |               |                         |                      |                  |           |               |
|                     |        |         |               |                         |                      |                  |           |               |
|                     |        |         |               |                         |                      |                  |           |               |
|                     |        |         |               |                         |                      |                  |           |               |
|                     |        |         |               |                         |                      |                  |           |               |
|                     | *      |         |               | m                       |                      |                  |           |               |
|                     | Upgrad | ie .    |               |                         |                      |                  |           |               |

Wait for the SUN2000 to automatically restart